## **TOKENS** STEP-BY-STEP ADMINISTRATOR INSTRUCTIONS

The secure Token provides you additional security when accessing Business Online Banking, helps protect against fraudulent online activity, and is required when initiating ACH and Wire transactions. For security purposes, keep your Token device in a secure location or with you at all times. **First Business Bank will never contact you requesting your token number or to test your token device.** 

The following steps will get you properly set up to use your Token device:

- 1. Set up your secure Token at sign on and create your own eight-digit Personal Identification Number (PIN).
- Sign in with the Passcode. The passcode is a combination of your eight-digit PIN and the one time Token code displayed on the Token, without any space between the 2 components.

### TERMS TO REMEMBER

- Secure Token device shown above. The secure Token device generates a new one-time Token code with each press of the button, displayed on the LCD screen. Use the Token code with your PIN to create a unique and personal Passcode every time you sign in to Business Online Banking. Only the secure Token registered to you will access your Business Online Banking account.
- **PIN** The eight-digit Personal Identification Number that each user creates when he or she signs in to Business Online Banking using a secure Token device for the first time.
- **Token Code** The secure Token device generates a unique one-time Token code with each press of the button. Each code can only be used once to sign in to the application, so if you are attempting to sign in twice, you will need to wait 30 seconds then press the button to generate a new Token code.
- **Passcode** Input your eight-digit PIN, followed by the current Token code (no spaces), to create a unique passcode each time you sign in.

### STEP 1: COMPANY USERS-SET UP YOUR SECURE TOKEN APPROVAL

With Token in hand, the company administrator will navigate in Business Online Banking to the

Administration tab \ Company Maintenance \ Manage Users. The Admin will then click the System Access link for each user and enter the Token serial number of the Token assigned to the user.

|                         |                           | Welcome Reports Mone       | y Movement Account Ser | vices Administration |                       |
|-------------------------|---------------------------|----------------------------|------------------------|----------------------|-----------------------|
|                         | *                         |                            |                        |                      |                       |
| Company Ad              | Iministration             |                            |                        |                      |                       |
| Manage Users            | Account Information       | Express Account Management | Approval Settings      | User Setup Report    | Invalid Login Report  |
| < Back                  |                           |                            |                        |                      | System Access Details |
| Edit User Info          |                           |                            |                        |                      |                       |
| Edit user information a | and click "Save Changes". |                            |                        |                      |                       |

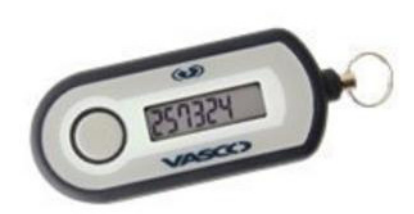

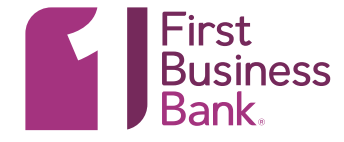

- 1. Key in the Token device serial number found on the back of the Token. Only enter the serial number. Do not enter any of the dash (-) symbols in the serial number.
- 2. Click Save changes.
- 3. Give the Token to the user.
- 4. Have the user begin with Step 2 below.

#### User Software Token Maintenance

| The software token status allows you to monitor whether the user is pending activation, | activated, or deactivated. Deactivate the user's software token in the case of a new, lost, or stolen mobile device. The user will be prompted to reactivate their mobile device on their next sign on. |
|-----------------------------------------------------------------------------------------|----------------------------------------------------------------------------------------------------|
| To enable a locked user, click reset token user.                                        |                                                                                                    |
| Software Token Status:<br>Deactivate Software Token:                                    | Activated                                                                                                    |
| Save Changes Cancel                                                                     |                                                                                                    |

# STEP 2: COMPANY USERS-SET UP YOUR SECURE TOKEN FOR SIGN ON OR SIGN ON AND APPROVAL

The first step is to create your eight-digit Personal Identification Number (PIN) for your account. Begin by signing in to Business Online Banking as you currently do.

- 1. Open Business Online Banking.
- 2. Enter your Company ID.
- 3. Enter your User ID.
- 4. Click Continue.

| Sign in to Elec | ctronic Banking Services | 3 |
|-----------------|--------------------------|---|
| Company ID:     |                          |   |
| User ID:        |                          |   |
| User ID:        |                          |   |

If you get an additional screen with your security questions, complete the questions and click Continue.

The next screen will be new to you. **The first time you reach this screen, click on "Set Up Secure Token"**. You cannot enter a Passcode until you set up your secure Token sign on and create your PIN.

Click on **Set Up Secure Token**. You must have the secure Token that was registered to your user ID in hand. No other secure Token will allow you to sign in to your account.

Set Un Secure Token

| 1. | Press the button on your token device.                                    | Secure Token is a security service to help protect you from fraudulent online activity. You will be required to enter a passcode for some activities during your online banking session. Your passcode will be a combination of your Personal Identification Number (PIN) and a one-time-use code generated by your token device.       |
|----|---------------------------------------------------------------------------|----------------------------------------------------------------------------------------------------|
| 2. | 2. Enter the Token code from the LCD display on your secure Token device. | You must be in possession of your token device to continue. If you have not received your token device, contact your administrator.<br>Validate token device<br>To set up your token device for the first time or to define a new PIN after yours has been cleared, enter the code displayed on your token device and click "Continue." |
| 3. | Click Continue.                                                           | To change your PIN, enter your passcode (current PIN + token code) and click "Continue."<br>To cancel, return to the <u>Sign on page</u> .<br>_                                                                                                    |
|    |                                                                           | Token code or passcode:                                                                                                    |
|    |                                                                           | Continue                                                                                                    |

Create your permanent eight-digit PIN here. This is a PIN only you should know. Do not share your PIN with anyone else, and please remember to keep your PIN secure at all times

Choose an alpha and/or numeric PIN you will remember. Your PIN will not change. To maintain the highest security, please do not keep your PIN with your secure Token.

- 1. Enter and confirm an eight-digit PIN.
- 2. Click Continue.

Your PIN is now established. Return to the Sign on to Business Online Banking screen to complete the sign in process.

| Your tokon do   | vice has been suscessfully validated                                                                                          |
|-----------------|----------------------------------------------------------------------------------------------------|
| To complete the | e setup process, please enter a PIN of your own choosing and click "Continue." To cancel, return to the <u>Sign on page</u> . |
| Your PIN must   | be 8 alpha and/or numeric characters. PINs are not case sensitive. Special characters are not supported.                      |
|                 |                                                                                                    |
| Pin:            |                                                                                                    |
| Confirm Pin:    |                                                                                                    |
|                 |                                                                                                    |
| Sign on         |                                                                                                    |
|                 |                                                                                                    |

enter your passcode. To cancel, return to the Sign on pa

×

| 5                  | Set up Secure Token                                                                                                    |
|--------------------|----------------------------------------------------------------------------------------------------|
| mplete the sign in | You have successfully set up your Personal Identification Number(PIN).                                                            |
|                    | To complete with sign on, wait for your token device to display the next token code, and click "Sign On". You will be required to |
|                    |                                                                                                    |
|                    |                                                                                                    |
|                    | Sign on                                                                                                    |

1. Click the Sign On button.

### STEP 3: SIGNING IN TO BUSINESS ONLINE BANKING WITH YOUR PASSCODE

Going forward, you will use a Passcode each time you sign in to Business Online Banking. The Passcode is your eight-digit PIN followed by the Token code on your secure Token (do not put a space between the numbers). Since the Token code changes with each press of the button, your Passcode will be unique each time you sign in.

- 1. Enter your PIN and the value that appears on the Token device (no spaces) in Passcode.
- 2. Click Continue to complete the sign on.

**Reminder:** The value on the Token device will change with each press of the button. The value can only be entered once. If you mis-key, wait 30 seconds then press the button on the Token to create a new code before re-trying.

### STEP 4: USING YOUR SECURE TOKEN TO TRANSMIT ACH AND WIRE TRANSACTIONS

In addition to using your Secure Token for logging into Business Online Banking, it is also required for transmitting ACH and Wire Transactions, you will be required to use a passcode each time you transmit an ACH or Wire transaction. The Passcode is your eight-digit PIN followed by the Token code on your secure Token (do not put a space between the numbers). Since the Token code changes with each press of the button, your passcode will be unique each time you transmit an ACH or Wire transaction.

**Reminder:** The value on the Token device will change with each press of the button. The value can only be entered once. If you mis-key, press

| Secure Token - Passcode                                                                                                    |
|----------------------------------------------------------------------------------------------------|
| The activity you have requested requires entry of a secure token passcode. Please enter your passcode and<br>click "Continue." To return to your previous activity, click "Cancel." |

| f you have not set up your token device,  | go to <u>Secure Token Setup</u> . | If you have not received yo | ur token |
|-------------------------------------------|-----------------------------------|-----------------------------|----------|
| device, please contact your administrator | 1                                 |                             |          |

|           |        | <br> |  |
|-----------|--------|------|--|
| Passcode: |        |      |  |
| Continue  | Cancel |      |  |

**PIN Reset Instructions:** For your security First Business Bank can only reset PINs for the company Administrator. The company Administrator is responsible for resetting PINs for company users. Here are instructions for the Administrator:

- 1. Navigate in Business Online Banking to the **Administration tab.**
- 2. Select: User Administration.
- 3. Click the System Access link for the user that needs their PIN reset.
- 4. Select the clear token PIN link.
- 5. Select: Save Change.

### WANT TO LEARN MORE?

Please contact Treasury Management Support at <u>TMSupport@firstbusiness.bank</u> or by phone in Wisconsin at 608-232-5938 or in Kansas at 913-717-6464.